| sei    | U            | fjf  | Procedimento Operacional Padrão |             |                                           |
|--------|--------------|------|---------------------------------|-------------|-------------------------------------------|
| CÓDIGO | POP ADM – 02 |      | Página <b>1</b> de <b>2</b>     | TÍTULO      | PREENCHER DECLARAÇÃO VEDAÇÃO DO NEPOTISMO |
| VERSÃO | 2            | DATA | 27/08/2024                      | RESPONSÁVEL | Geral                                     |

**INFORMAÇÃO IMPORTANTE**: A DECLARAÇÃO VISANDO O CONTROLE DE SITUAÇÕES QUE PODEM CONFIGURAR O NEPOTISMO DEVEM SER ENCAMINHADAS SEMESTRALMENTE À GERÊNCIA DE CADASTRO – GCAD/CAP/PROGEPE, CONFORME O QUE FICOU ESTABELECIDO PELA PORTARIA Nº 1554, DE 20 DE SETEMBRO DE 2019. DESTA FORMA, OS SERVIDORES OCUPANTES DE CARGO EM COMISSÃO OU FUNÇÃO DE CONFIANÇA, DE DIREÇÃO, CHEFIA OU ASSESSORAMENTO DEVERÃO ENCAMINHAR A DECLARAÇÃO NOS MESES DE **MARÇO E AGOSTO DE CADA ANO**.

| Item | Passos                                  | Descrição                                                                                                    | Responsável |
|------|-----------------------------------------|----------------------------------------------------------------------------------------------------|-------------|
| 1    | Abrir um<br>novo processo               | Na tela inicial do SEI, clicar no menu " <b>Iniciar Processo</b> " para abrir um processo<br>novo e escolher o <b>Tipo do Processo</b> : "ADM:Geral 003 - Declarações".<br>Se não aparecer todas opções, clicar no sinal de "+" para listar os processos<br>disponíveis.                                                                                                    | Usuário     |
| 2    | Preencher<br>informações<br>do processo | <ul> <li>Preencher conforme as informações abaixo:</li> <li>Protocolo: <i>automático</i></li> <li>Tipo do Processo: <i>GERAL 03 - Declarações</i></li> <li>Especificação: (<i>deixar em branco</i>)</li> <li>Classificação por Assuntos: 995 – PEDIDOS, OFERECIMENTOS E <i>INFORMAÇÕES DIVERSAS</i></li> <li>Interessados: <i>digite o nome do declarante e selecione-o</i></li> <li>Observações desta Unidade: (<i>deixar em branco</i>)</li> <li>Nível de acesso: <i>restrito</i></li> <li>Hipótese Legal: "<i>Informação Pessoal</i>"</li> </ul>                    | Usuário     |
| 3    | Incluir<br>documento no<br>processo     | <ul> <li>Na barra de ferramentas clicar no botão "Incluir Documento" e escolher o Tipo de Documento: "ADM:Geral 003.1 - Declaração Vedação do Nepotismo".</li> <li>Preencher os campos e clicar em "Confirmar os Dados".</li> <li>Texto inicial: <i>nenhum</i></li> <li>Descrição: (<i>deixar em branco</i>)</li> <li>Classificação por assuntos: 995 – PEDIDOS, OFERECIMENTOS E INFORMAÇÕES DIVERSAS</li> <li>Observações desta Unidade: (<i>deixar em branco</i>)</li> <li>Nível de acesso: <i>restrito</i></li> <li>Hipótese Legal: "Informação Pessoal"</li> </ul> | Usuário     |

| sei    | U            | fjf  | Procedimento Operacional Padrão |             |                                           |
|--------|--------------|------|---------------------------------|-------------|-------------------------------------------|
| CÓDIGO | POP ADM – 02 |      | Página <b>2</b> de <b>2</b>     | TÍTULO      | PREENCHER DECLARAÇÃO VEDAÇÃO DO NEPOTISMO |
| VERSÃO | 2            | DATA | 27/08/2024                      | RESPONSÁVEL | Geral                                     |

Т

Г

Т

Τ

| 4 | Preencher<br>formulário<br>criado          | No menu de ferramentas, clicar no botão "Editar Conteúdo". Depois de preenchido todos os campos, clicar em "salvar" e após clicar em "assinar" (a assinatura é feita com a senha utilizada para entrar no SEI).                                                                                                    | Usuário |
|---|--------------------------------------------|----------------------------------------------------------------------------------------------------|---------|
| 5 | Enviar o<br>processo à<br>PROGEPE-<br>GCAD | <ul> <li>No menu de ferramentas, clicar no botão "Enviar Processo". Na caixa Unidades clicar no ícone da lupa e selacionar GER-CADASTRO – PROGEPE – Gerência de Cadastro.</li> <li>Não marcar as opções: <ul> <li>Manter processo aberto na unidade atual</li> <li>Remover anotação</li> <li>Enviar e-mail de notificação</li> <li>Retorno programado</li> </ul> </li> <li>Para finalizar basta clicar em enviar. Para acompanhar o andamento manter o processo no "Grupo de Acompanhamento".</li> </ul> | Usuário |